## ОПИСАНИЕ РАБОТЫ В СИСТЕМЕ ЛИЧНЫХ КАБИНЕТОВ ПО ИЗМЕНЕНИЮ КЛАССА МАСТЕРСТВА СПОРТСМЕНА

## Оформление заявки в личном кабинете клуба

Для подачи заявки или просмотра входящей заявки необходимо перейти в раздел Участники — Заявки. В выпадающем списке выбрать: Заявки на изменение класса:

| (j)        | ФТСАРР · Учёт спортсменов<br>Клуб · Руководитель |                  |        | ться в В | ЗФ           |         |             | a.silde.club { | ∂  |
|------------|--------------------------------------------------|------------------|--------|----------|--------------|---------|-------------|----------------|----|
|            |                                                  |                  |        |          |              |         |             | Telegram кана  | ал |
|            | Участники                                        | Соревнования     | а Плат | ежи      | Пользователи | О клубе | Уведомления |                |    |
|            | Спортсмены                                       | Тренеры Пары     | Судьи  | Заяв     | ки           |         |             |                |    |
| [          | Заявки на изм                                    | енение классов ~ | ]      |          |              |         |             | Создать заявку |    |
| Нет заявок |                                                  |                  |        |          |              |         |             |                |    |
|            |                                                  |                  |        |          |              |         |             |                |    |

В появившемся окне выберите спортсмена, для которого хотите изменить класс. Программа автоматически считает необходимые условия для присвоения очередного класса, и в случае, если все условия выполнены, кнопка **Отправить** будет активна. Заявка будет отправлена в личный кабинет Региональной федерации.

В случае, если условия не выполнены кнопка **Отправить** будет недоступна, Вы можете перейти по ссылке в карточку спортсмена и ознакомиться с требованиями, которые не выполнены для изменения класса:

| Заявка на изменение класса   |                |            |          |  |  |  |
|------------------------------|----------------|------------|----------|--|--|--|
| Спортсмен:                   | Стешенко Артем | Михайлович | -        |  |  |  |
| Карточка спортсме            | ена            |            |          |  |  |  |
| Европейская пр               | ограмма        |            |          |  |  |  |
| Старый класс                 | В              |            |          |  |  |  |
| Новый класс                  | A              |            |          |  |  |  |
| Латиноамериканская программа |                |            |          |  |  |  |
| Старый класс                 | В              |            |          |  |  |  |
| Новый класс                  | А              |            |          |  |  |  |
|                              |                |            |          |  |  |  |
|                              |                | Отправить  | Отменить |  |  |  |

Для изменения класса до А включительно, достаточно согласования заявки Президиумом Региональной федерации.

Для классов S и M требуется согласование Спортивного комитета и утверждение Президиумом ФТСАРР.

Актуальный статус заявки отображается на странице с заявками. После получения финального согласования изменения вступят в силу в ближайшую среду.

| ФТСАРР · Уч<br>Клуб · Руководи               | <b>ет спортсменов</b>                       | Вернуться в ВФ               |                              |                        |                         | a.silde.club →          |  |
|----------------------------------------------|---------------------------------------------|------------------------------|------------------------------|------------------------|-------------------------|-------------------------|--|
|                                              |                                             |                              |                              |                        |                         | Telegram канал          |  |
| Участники                                    | Соревнования                                | Платежи                      | Пользователи                 | О клубе                | Уведомления             |                         |  |
| Спортсмены                                   | Тренеры Пары                                | Судьи Заяв                   | ки                           |                        |                         |                         |  |
| Действие выпол                               | нено успешно!                               |                              |                              |                        |                         | ×                       |  |
| Заявки на изм                                | иенение классов 🗸                           |                              |                              |                        | C                       | Создать заявку          |  |
| Дата заявки                                  | Спортсмен                                   |                              | Изменения                    | Автор                  | Статус                  | с заявки                |  |
| 15.09.2024                                   | 15.09.2024 Стифутин Игорь Алексеевич, 94242 |                              | Евро: В → А<br>Латина: А → S | Сильде А               | лексей На ра<br>Рег. ф  | ссмотрении<br>редерация |  |
| 15.09.2024 Стешенко Артем Михайлович, 148232 |                                             | Евро: В → А<br>Латина: В → А | Сильде А                     | лексей На ра<br>Рег. ф | ссмотрении<br>редерация |                         |  |

Применение изменений в БД ФТСАРР (ТС)

| Тип изменения                                 | Срок изменения в БД                                                                      |  |  |
|-----------------------------------------------|------------------------------------------------------------------------------------------|--|--|
| Регистрация нового спортсмена                 | Мгновенно                                                                                |  |  |
| Создание пары                                 | Мгновенно                                                                                |  |  |
| Изменение тренеров                            | В дни, когда не проводятся соревнования                                                  |  |  |
| Редактирование спортсмена (изменение ФИО, ДР) | В дни, когда не проводятся соревнования                                                  |  |  |
| Изменение разрядов                            | В дни, когда не проводятся соревнования                                                  |  |  |
| Изменение классов                             | В 0:00 МСК со среды на четверг, при условии, что в<br>эти дни не проводятся соревнования |  |  |
| Изменение клубов                              | В 0:00 МСК со среды на четверг, при условии, что в<br>эти дни не проводятся соревнования |  |  |